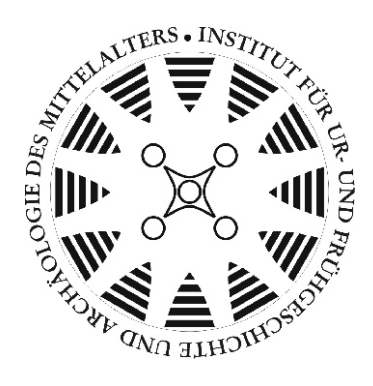

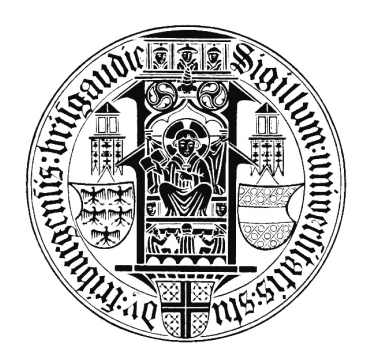

## Bilddatenbank Ur- und Frühgeschichte

Anleitung für das Scannen von Bildvorlagen und das Schreiben von Bild-Metadaten

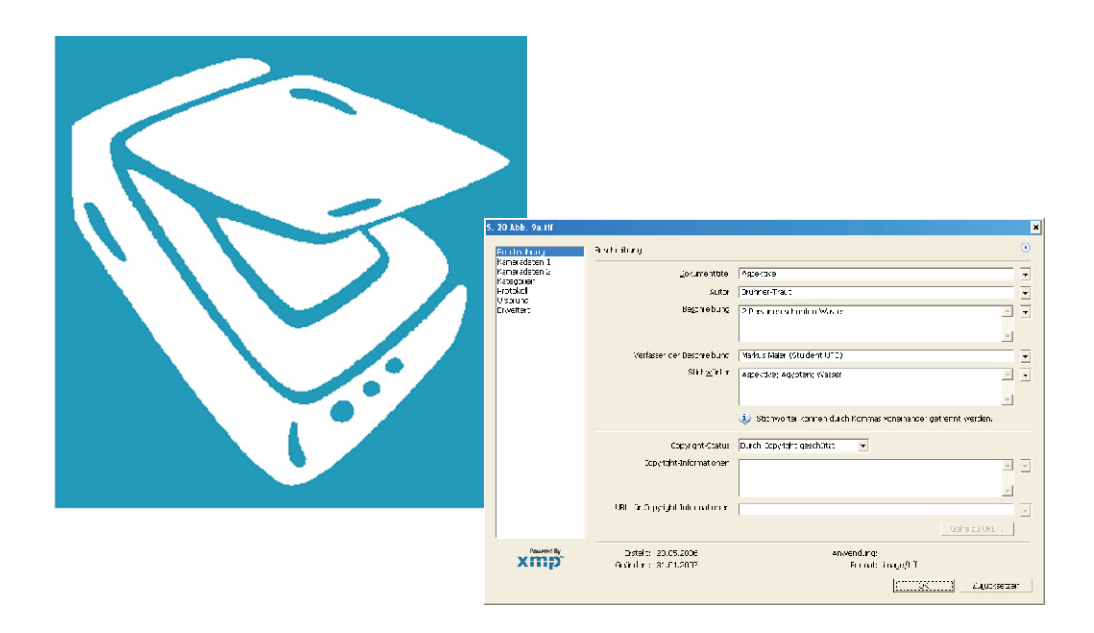

Michael Kinsky Wissenschaftlicher Zeichner INSTITUT FÜR ARCHÄOLOGISCHE WISSENSCHAFTEN ABTEILUNGEN FÜR URGESCHICHTLICHE ARCHÄOLOGIE, FRÜHGESCHICHTLICHE ARCHÄOLOGIE UND ARCHÄOLOGIE DES MITTELALTERS Belfortstraße 22 D-79085 FREIBURG Tel.: (0761) 203-3385 E-Mail: michael.kinsky@ufg.uni-freiburg.de http://www.ufg.uni-freiburg.de

## Bilddatenbank Ur- und Frühgeschichte Anleitung für das Scannen von Bildvorlagen

## Allgemeine Tipps:

empfohlenes Dateiformat: JPG bzw. JPEG mit Kompressionsstufe 9-10 (= mittlere bis hohe Qualität) oder PNG; <u>keine</u> TIFF- PDF- oder PSD-Dateien (zu groß) und auch keine GIF-Datei oder sonstige Web-Formate

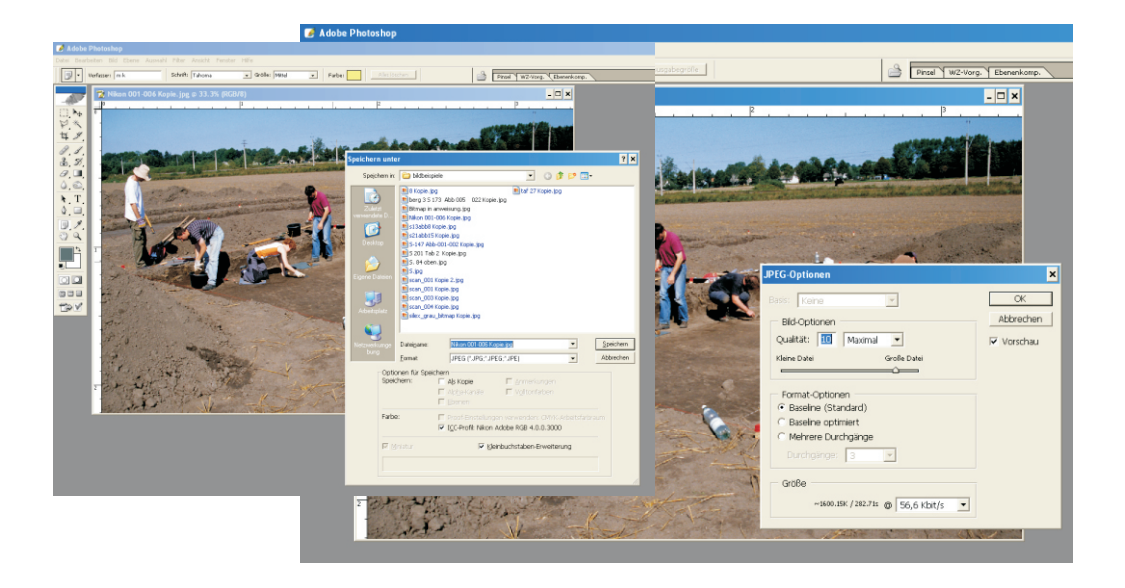

- schwarzes Papier hinter die zu scannende Seite legen, damit die Schrift nicht durchschlägt
- Vorlage möglichst gerade auf das Glas legen, damit späteres Drehen im Programm vermieden wird

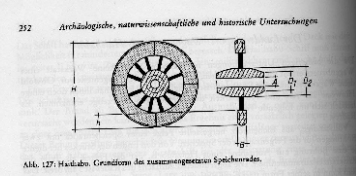

schlechter Scan: Vorlage schief auf das Glas gelegt und durchschlagende Schrift

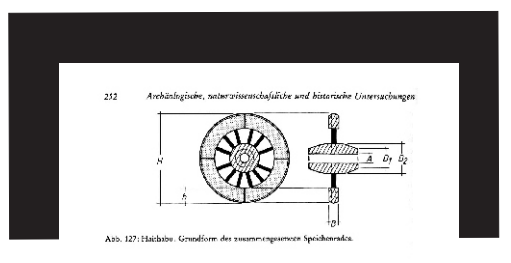

gelungener Scan: gerade Lage & schwarzes Papier hinter der zu scannenden Seite & gute Hell-Dunkel-Einstellung über die Scanner-Software

## Bilddatenbank Ur- und Frühgeschichte Anleitung für das Scannen von Bildvorlagen

#### 1. gedruckte Graustufen- und Farbbabbildungen

Scan mit 300 dpi (dots per inch / Punkte pro Zoll) Auflösung (keine höhere DPI-Zahl, weil sonst nur das Druckraster perfekt abgebildet wird, aber die Bildschärfe selbst nicht zunimmt !! );

Bildmodus: 8-Bit-Graustufe oder 24-Bit-RGB-Bild; wichtig: nicht im Modus "Indizierte Farben" scannen !

Empfehlung: oft bringt auch bei Schwarz-Weiß-Abbildungen ein Farbscan, der danach in Graustufen umgesetzt wird, eine bessere Bildqualität.

#### Graustufen-Bilder

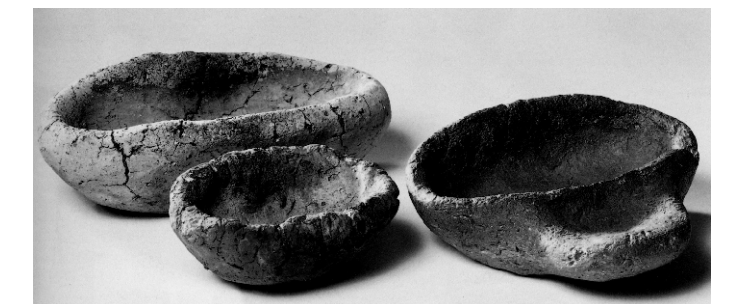

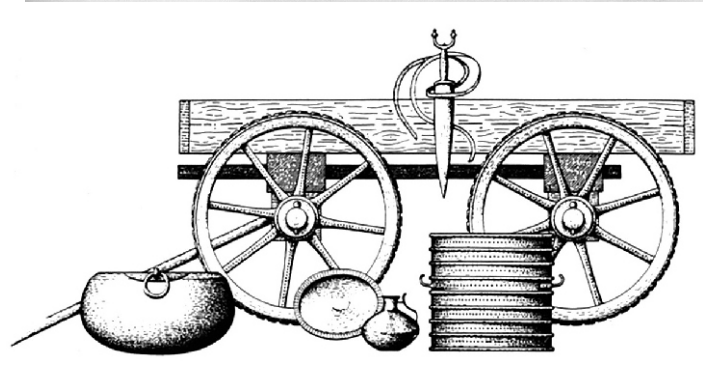

#### Farbabbildungen

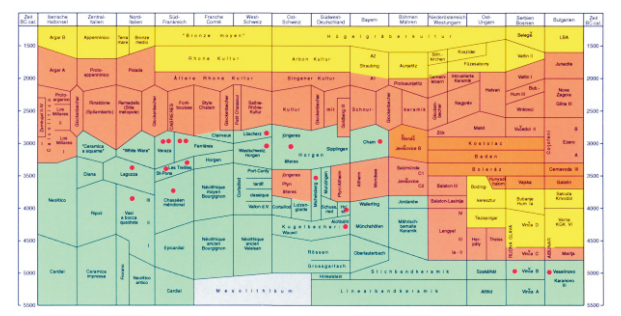

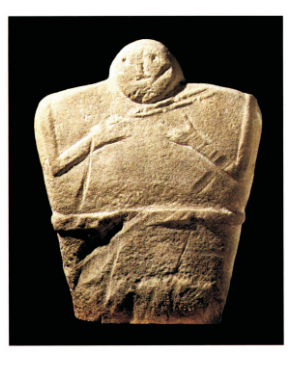

Gescannte Druckbilder werden zunächst mit der o.g. Auflösung gescannt (250 - max. 300 dpi) und dann meist im Bildbearbeitungsprogramm leicht nachbearbeitet, um ein eventuell entstandenes "Moiree-Muster" abzudämpfen oder zu beseitigen (Moiree = störender "Teppichmuster"-Effekt durch Überlagerung der zwei Punktraster: Druckraster & Pixelraster).

Wenn das Pixelraster aber sehr viel feiner als das Druckraster ist (ab 300 dpi aufwärts), kann auch der Weichzeichner nichts mehr ausrichten! gut

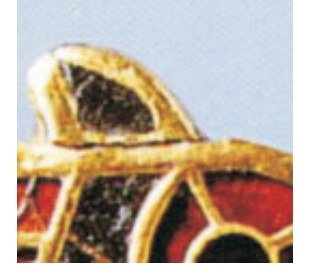

300 dpi-Scan mit Weichzeichner-Filter nachbehandelt: das Druckraster ist kaum mehr zu sehen

schlecht

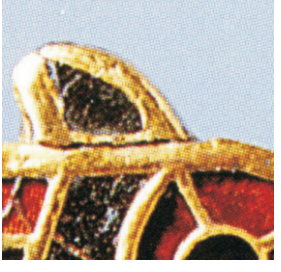

600 dpi-Scan mit Weichzeichner-Filter: das Druckraster ist trotzdem deutlich sichtbar geblieben !

# Bilddatenbank Ur- und Frühgeschichte

Anleitung für das Scannen von Bildvorlagen

2. Foto-Abzüge (ohne Bildraster) können, je nach Vorlagengröße, mit 150 - 600 dpi Auflösung gescannt werden :

- große Vorlagen (ca. DIN-A4 und größer) mit 150 dpi,
- mittlere (ca. DIN-A5) mit 300 dpi,
- kleinere (ca. Postkartengröße) mit 600 dpi,

3. Schwarz-Weiß-Strichzeichnungen: hier gibt es 2 Alternativen; entweder im 600 dpi / Graustufen-Modus, oder im 1200 dpi / Bitmap-Modus; besser ist im allgemeinen der Graustufen-Modus, weil sonst feine Linien u.U. nicht mehr dargestellt werden.

Empfehlung auch hier: oft bringt ein Farbscan, der danach in Graustufen umgesetzt wird, eine bessere Bildqualität.

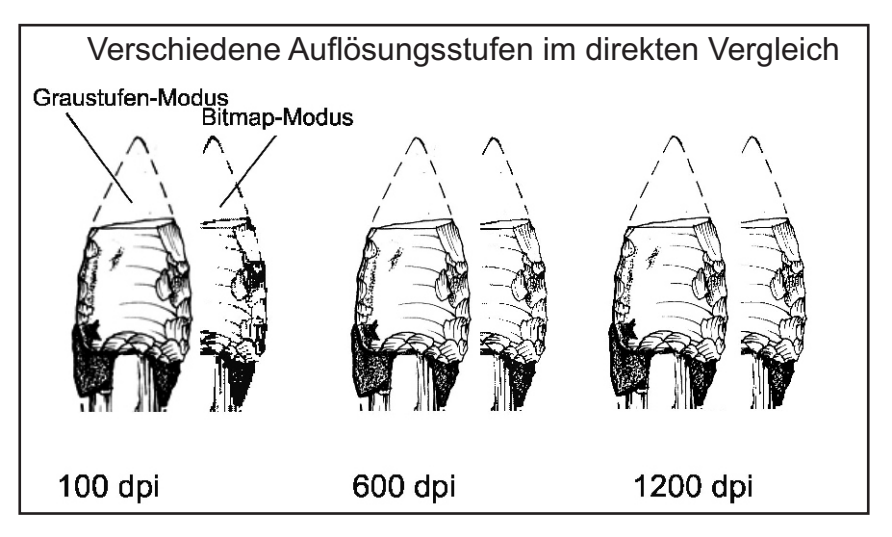

Bildbeispiele: Strichzeichnungen als Graustufenscans mit 600 dpi; alles .jpg-Dateien mit Kompressionsstufe 9 (Qualität:hoch)

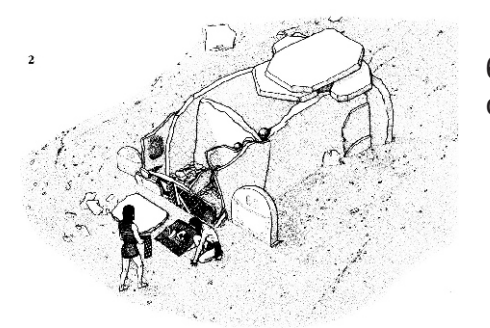

6 x 5 cm ca. 500 KB

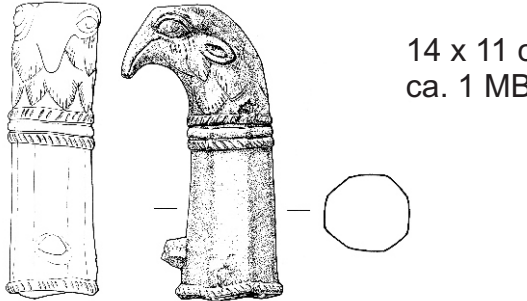

14 x 11 cm ca. 1 MB

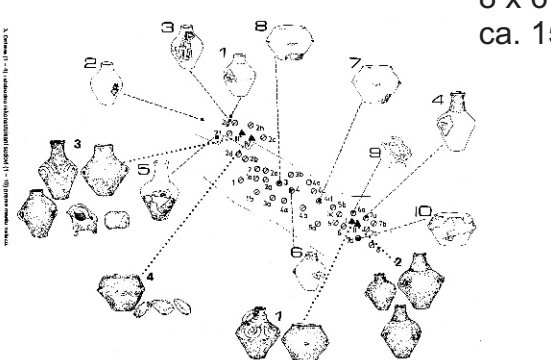

8 x 6 cm ca. 150 KB

TABLE 2

9 x 4.5 cm ca. 150 KB

Occurrence of grave goods in Middle Palaeolithic burials

|             | Present | Absent | Unknown | Total |
|-------------|---------|--------|---------|-------|
| Males       | 8       | 2      | I       | II    |
| Females     | o       | 7      | 0       | 7     |
| Sex Unknown | 5       | II     | 2       | 18    |
|             |         | _      | -       | _     |
| Total       | 13      | 20     | 3       | 36    |

3

## Bilddatenbank Ur- und Frühgeschichte Anleitung für das Scannen von Bildvorlagen

4. Dias mit mindestens 1200 dpi / RGB-Modus einscannen, damit die spätere Vergrößerung auf 300 - 500 % ohne deutlich sichtbares Pixel-Raster möglich wird !

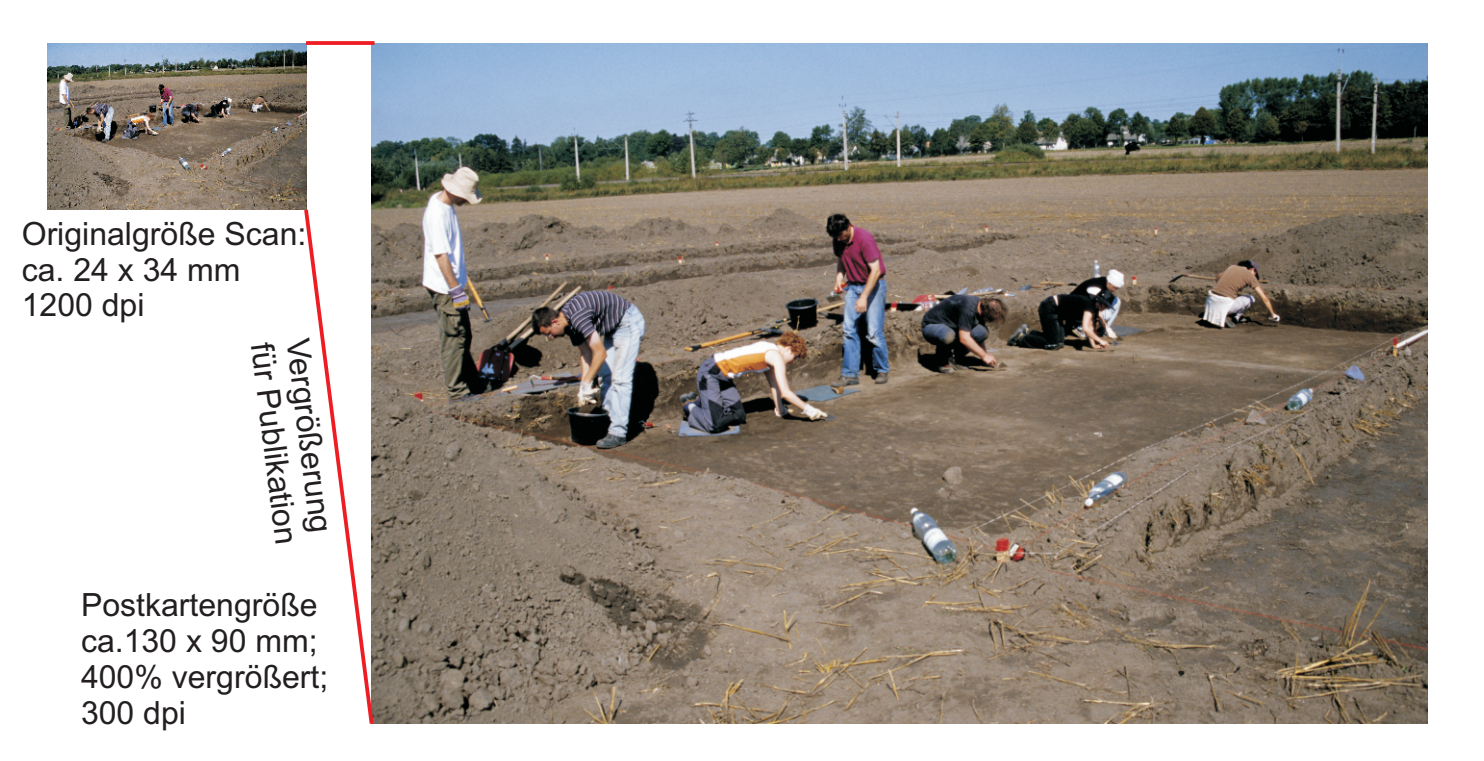

5.Kombinierte Grafik (Strichzeichnung und Foto) mit 300 dpi / RGB- oder Graustufen-Modus

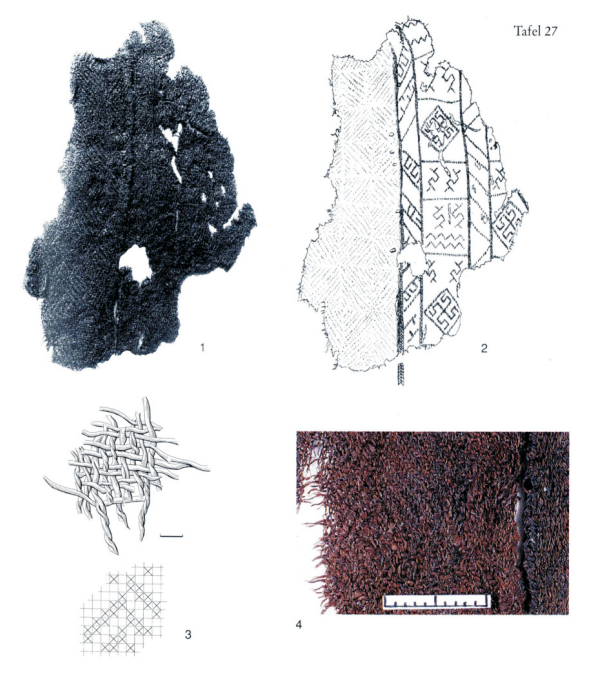

1 Diamantköper mit angenähtem Brettchengewebe vom Kessel (Objekt 1.45; Aufnahme RGZM). 2 Brettchengewebe (s. Nr. 1; Zeichnung von H.-J. Hundt). 3 Fragment eines Diamantköpers, vom Kessel auf die Bronzeliege heruntergerutscht (Fundnr. 39; Zeichentubus auf Binokular). 4 Detailphoto von Objekt 1.45 (s. Nr. 1).

## Bilddatenbank Ur- und Frühgeschichte Anleitung für das Schreiben von Bild-Metadaten

Metadaten (Datei- und Bildinformationen) sind per Rechtsklick aus dem blauen Dateikopf oder über das Hauptmenü Datei --> Datei-Information abrufbar.

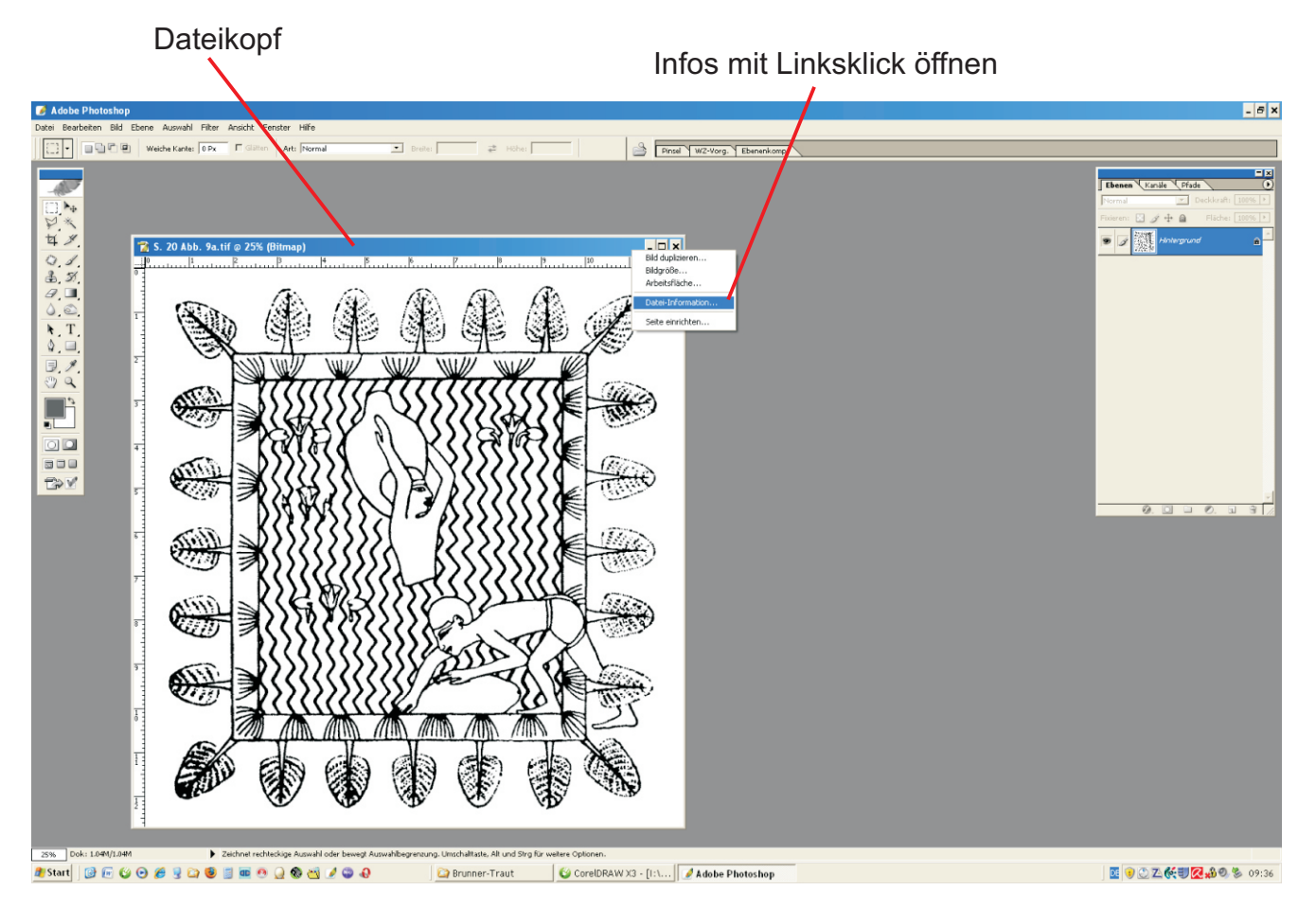

... es erscheint dann dieses Eingabe-Fenster mit verschiedenen

Registerblättern für die Einträge; wichtig sind für uns nur: Beschreibung, Kategorien, Ursprung

|          | S 20 Abb 9a tif                                                                    |                                                                                                    | x                                                                           |
|----------|------------------------------------------------------------------------------------|----------------------------------------------------------------------------------------------------|-----------------------------------------------------------------------------|
| <b>۲</b> |                                                                                    | Beschreibung                                                                                                    | •                                                                           |
|          | Kameradaten 1<br>Kameradaten 2<br>Kategorien<br>Protokoll<br>Ursprung<br>Erweitert | <u>D</u> okumenttitel:<br><u>A</u> utor:<br>Be <u>s</u> chreibung:<br>Vgrfasser der Beschreibung:<br>Stich <u>w</u> örter: |                                                                             |
|          |                                                                                    |                                                                                                    | $i\!\!\!\!\!\!\!\!\!\!\!\!\!\!\!\!\!\!\!\!\!\!\!\!\!\!\!\!\!\!\!\!\!\!\!\!$ |
|          |                                                                                    | <u>C</u> opyright-Status:                                                                                                  | Unbekannt 🗨                                                                 |
|          |                                                                                    | Copyright-Informationen:                                                                                                   | × •                                                                         |
|          |                                                                                    | URL für Copyright-Informationen:                                                                                           | Gehe zu URL                                                                 |
|          | Powered By                                                                         | Erstellt: 23.05.2006<br>Geändert: 31.01.2007                                                                               | Anwendung:<br>Format: image/tiff<br>OK Zurücksetzen                         |

## Bilddatenbank Ur- und Frühgeschichte Anleitung für das Schreiben von Bild-Metadaten

Die wichtigsten Einträge sind:

- Bild- bzw. Dokumenttitel (ins Feld: Dokumenttitel; Blatt: Beschreibung )
- Literaturangabe möglichst mit Seitenzahl und Abbildungsnummer
- (ins Feld: Anweisungen, Blatt: Ursprung)

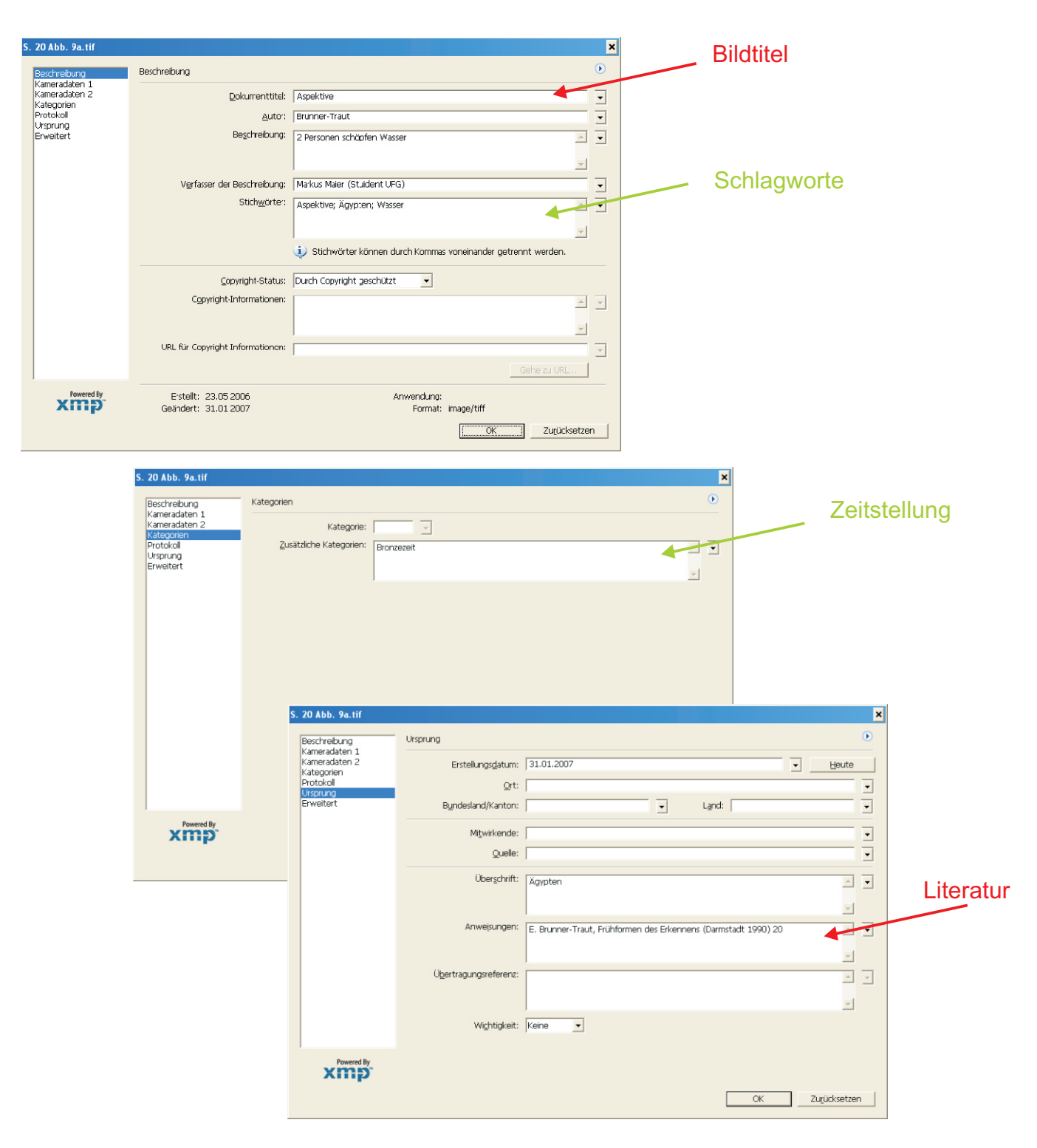

weniger wichtig, aber ergänzend sinnvoll sind:

- Zeitstellung (ins Feld: zusätzliche Kategorien)
- Schlagworte (ins Feld: Stichwörter)